## Fedora Core 6 のインストール

インストールメモ

• HP Proliant ML110 G3

DVD からインストール

グラフィカルモードでインストールしようとすると、画面が乱れてしまうので、テキストモード でインストールを行う。 テキストモードだと、全部<u>英語</u>。

起動メニュー

boot: linux text

とタイプ。

Language Selection

Japanese を選択

ja\_JP.UTF-8 はテキストモードでは使えないので、インストールは<u>英語</u>ですよと注意される。

0K

**Keyboard Selection** 

jp106

Warning

パーティションを初期化してよいですか?データ全部消えますよと注意される。 新品の <u>PC</u> なので、

Yes

Partitioning Type

[\*] sda

このマシンは、Serial ATA なので、hda 等ではない。Linux では、SCSI と認識されるよう。

0K

Warning

/dev/sda

のLinuxパーティションをすべて削除することを選択しましたが、よいですか?ときかれるので、

Yes

Review Partition Layout

パーティションのレイアウトを確認できるようなので、Yesとする。 パーティションの細かな設定ができる。

| Device                                                                                                | Size                                                            | Туре                                                           | Mount Point                      |
|----------------------------------------------------------------------------------------------------|-----------------------------------------------------------------|----------------------------------------------------------------|----------------------------------|
| VG VolGroup00<br>LV LogVol00<br>LV LogVol01<br>LV LogVol00<br>LV LogVol00<br>/dev/sda<br>sda1<br>sda2 | 76160M<br>16000M<br>2048M<br>34976M<br>23136M<br>101M<br>76214M | VolGroup<br>ext3<br>swap<br>ext3<br>ext3<br>ext3<br>physical y | /<br>/xen/u1<br>/xen/u2<br>/boot |
|                                                                                                    |                                                                 |                                                                |                                  |

http://pantora.net/pages/linux/lvm/1/

Xen 用に論理ボリュームを追加。

実際にXenをインストールするときには、umountする必要がある。

Boot Loader Configuration

デフォルトで続行

Use GRUB Bool Loader

以降の Boot Loader の設定もデフォルトで行う。

Network Configuration for eth0

- ・DHCP をはずす
- ・IPv6 サポートをはずす

Address 192.168.0.4 / 255.255.255.0

Hostname Configuration

## ホスト名を適当に設定

linga.typea.dip.jp

Time Zone Selection

Asia/Tokyo

Root password

root のパスワードの設定

Package selection

Xen のベースとして、利用したいので、極力不要なものは入れたくないため、デフォルトの以下の チェックをはずす。

- Office and Productivity
- [\*] Customize software selection

を選択して OK

[] Virtualization

にチェックすると、<u>Xen</u>用のカーネルしかインストールされないようなので、あとでインストール を行う。

Dependency Check

依存性のチェックが実行される。

Installation to begin

OK で、インストールが始まる。

Choose a Tool

インストールが終了し再起動後、作業が継続するが、<u>文字化け</u>で何が書かれているかまったくわ からない。

# LANG=C

として、かろうじて読めるように。

## 最新状態に更新

yumを使って、パッケージを最新に

yum -y update

文字化け対応

EUC-JP が必要な場合

<u>文字コードを EUC\_JP に</u>

GUI 環境が<u>文字化け</u>

ディスプレイの表示がみだれ、グラフィックインストールできなかったため、テキストインス トールを行ったが、<u>漢字が表示されない</u>症状は

yum install fonts-japanese

にて、解決したが、日本語入力等はインストールされなかったため、

yum groupinstall "Japanese Support"

とした。

ディスプレイの乱れ自体は、インストール後、手探りでなんとか設定できた。